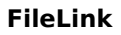

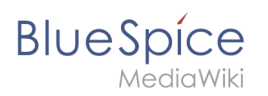

## Inhaltsverzeichnis

| 1. FileLink         |
|---------------------|
| 2. Archive:FileLink |

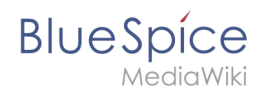

Weiterleitung nach:

• Archive:FileLink

## Archiv:FileLink

| Inhaltsverzeichn                                                     | is 🖉                  |       | 14    |
|----------------------------------------------------------------------|-----------------------|-------|-------|
| 1 Wo finde ich den FileLin<br>2 Link einfügen<br>3 Syntax            | nk?                   |       |       |
| 4 Browserbesonderheiter<br>4.1 Firefox<br>4.2 Google Chrome          | n                     |       |       |
| <ul><li>4.3 Internet Explorer</li><li>5 Java Einstellungen</li></ul> |                       |       |       |
| 6 PC Einstellungen<br>7 ACHTUNG - Java-Unters<br>8 Ressourcen        | stützung von Browsern |       |       |
| VERAL                                                                | JERAL                 | VERAL | JERAL |

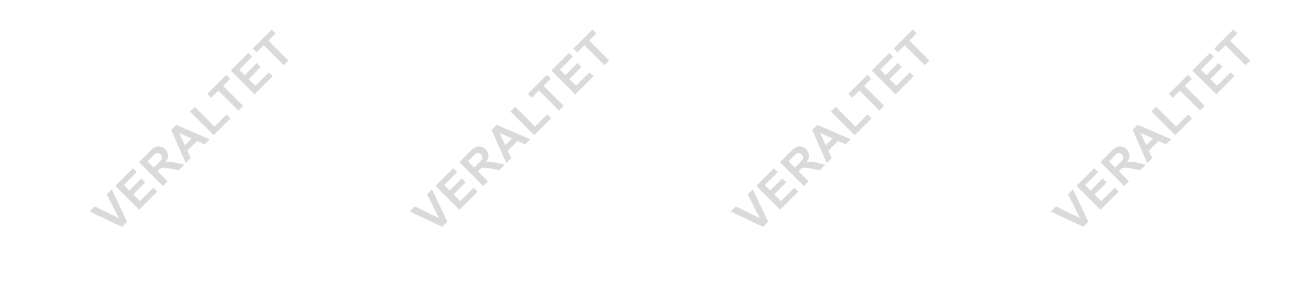

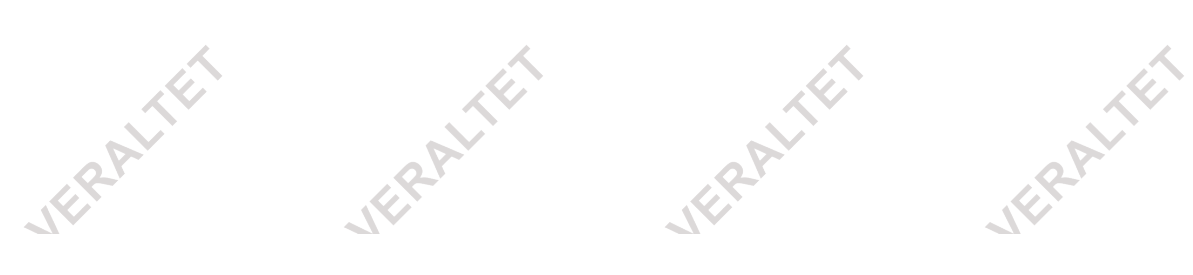

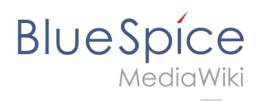

**FileLink** ist ein von *Hallo Welt*! entwickeltes Tool, um einen Link auf eine Datei zu leiten. Die Dateilinks müssen in den Einstellungen des Wikis aktiviert sein. Zudem sind Einstellungen im Browser und ggf. in den Workstations nötig, um Dateilinks nutzen zu können.

## 🚹 INFO

Das eigentliche Potential liegt darin, dass man mit diesem Mechanismus jedes System ansprechen kann, das per URL aufrufbar ist, z.B.

- Intranet-Artikel
- Lotus-Notes-Adressen
- Sharepoint-Dokumente

#### Wo finde ich den FileLink?

"FileLink" finden Sie in der Bearbeiten-Maske sowohl im Wikicode als auch in der WYSIWYG-Ansicht.

Anschließend auf den Reiter "Link auf Datei" auswählen:

| _ink einfügen    |               |             |                |                      | 8         |
|------------------|---------------|-------------|----------------|----------------------|-----------|
| Wiki-Seite       | Externer Link | E-Mail-Link | Link auf Datei | Link in anderes Wiki |           |
| Da<br>Beschreibu | itei:         |             |                | Durchsuc             | :hen      |
|                  |               |             |                | ОК                   | Abbrechen |
| ink einfüg       | en            | ERALIV      | (ERA)          |                      | ALT       |

- Cursor an die Stelle setzen, an der ein Link eingefügt werden soll
- Linkziel (Pfad) und ggf. Beschriftung eingeben (z. B. Wiki; Wiki Artikel)
- Einfügen klicken
- Eingefügt wird: [[Datei Pfad|Beschreibung]]

#### Syntax

Filelinks werden über das file://-Protokoll aktiviert. Ein Link auf die Datei c:\temp\Test.doc sieht so aus:

file:///c:/temp/Test.doc

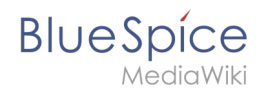

Filelinks müssen im Wiki aktiviert sein, damit sie erkannt werden.

Das grundlegende Problem ist, dass die meisten Browser keine Filelinks zulassen, weil diese eine gravierende Sicherheitslücke darstellen (weil auch ausführbare Programme verlinkt werden könnten).

#### Browserbesonderheiten

#### Firefox

*Links können einfach geöffnet werden, indem man die Extensions LocalFile installiert: https://addons.mozilla.org/de/firefox/addon/locallink/* 

**Achtung**: Wenn Firefox ganz normal aus dem Programmverzeichnis oder vom Desktop aus gestartet wird, funktionieren die Filelinks, weil alle persönlichen Konfigurationen mit abgefragt und gestartet werden. Startet man dagegen Firefox aus dem E-Mail-Tool heraus (z.B. Lotus Notes), so funktionieren die Filelinks nicht, weil die persönlichen Konfigurationen nicht geladen werden. Hier scheint es keine Abhilfe zu geben. Evtl spielt hierbei auch der Popupblocker eine Rolle.

Werden mehrere Policies definiert, müssen die Namen in einer Zeile angegeben werden, mit Leerzeichen getrennt:

user\_pref("capability.policy.policynames", "localfilelinks OTHERPOLICY");

#### mehr Info

#### **Google Chrome**

*Links können einfach geöffnet werden, indem man die Extensions LocalFile installiert:* https://chrome.google.com/webstore/detail/locallinks/jllpkdkcdjndhggodimiphkghogcpida/

#### **Internet Explorer**

• Testen, ob der Filelink selbst ok ist:

Kopieren Sie den Link auf die Datei über das Kontextmenü und geben Sie ihn direkt in die Adresszeile des Browsers. Wenn die Datei dann geöffnet wird, ist der Filelink per se in Ordnung.

- Setzen Sie die Adresse Ihres Wikis (z.B. https://wiki.hallowiki.biz) auf die Liste der vertrauenswürdigen Seiten.
- Links funktionieren mit höherer Wahrscheinlichkeit, wenn man mit

UNC-Pfaden arbeitet. (file://127.0.0.1/TEMP/debug.txt). Die entsprechenden Verzeichnisse müssen freigegeben werden. Der Zugriff erfolgt über den Freigabenamen. **Achtung**: Leerzeichen müssen mit %20 ersetzt werden.

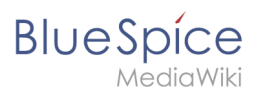

Ältere IEs öffnen Filelinks einfach. Seit IE6 mit SP2 werden diese Links generell nicht mehr geöffnet. Auch das Hinzufügen der Seite zu den vertrauenswürdigen Sites hat keinen Effekt. Lösung: In der Registry diesen Eintrag von 3 (Standard) auf 0 ändern:

HKCU\Software\Microsoft\Windows\CurrentVersion\Internet Settings\Lockdown\_Zones\0\2101 Danach den Benutzer abmelden und wieder anmelden.

- Links mit Leerzeichen (%20) werden falsch codiert, wenn beim Protokoll nur zwei Slashes angegeben werden. Dann macht der IE %2520 draus. Also: immer mit file:/// arbeiten.
- Links auf das Systemlaufwerk des PCs (in den meisten Fällen C:) können grundsätzlich nicht geöffnet werden.

### Java Einstellungen

Zum Laden des "Datei einfügen"-Dialogs wird Java benötigt. Das Applet muss zudem in den Benutzereinstellungen aktiviert werden.

|                                                 | Java-Anwendung blockiert                                                                                                    | ×                |
|-------------------------------------------------|----------------------------------------------------------------------------------------------------|------------------|
| Die Ausführur<br>Java-Sicherhe                  | ng der Anwendung wurde durch<br>eitseinstellungen blockiert                                                                                                   | e]]") to         |
| Aus Sicherheil<br>Sicherheitsst<br>Ausnahmelist | sgründen müssen die Anwendungen die Anforderungen de<br>ufen "Hoch" oder "Sehr hoch" erfüllen, oder sie müssen Tei<br>e sein, um ausgeführt werden zu können. | r page.<br>I der |
|                                                 | <u>M</u> ehr Informationen                                                                                                    | - 10             |
| Name:                                           | bsFileLinkChooser.JWSFileChooser                                                                                                    | ⊗                |
| Verzeichnis:                                    | http://192.168.1.54                                                                                                    |                  |
| Ursache:                                        | Ihre Sicherheitseinstellungen haben die Ausführung einer<br>selbstsignierten Anwendung blockiert                                                              | OK               |
|                                                 |                                                                                                    |                  |

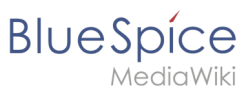

| 9                                                                                 |                                                | All Control Panel Items                                                                           |                       |               |
|-----------------------------------------------------------------------------------|------------------------------------------------|---------------------------------------------------------------------------------------------------|-----------------------|---------------|
| (€) → ▼ ↑ 🚱 → Control Panel → All                                                 | Control Panel Items                            |                                                                                                   | V 🖒 Search Ci         | Control Panel |
| Adjust your computer's settings                                                   |                                                |                                                                                                   | View by:              | Large icons 🔻 |
| 🚧 Action Center                                                                   | Add features to Windows 8.1                    | Administrative Tools                                                                              | AutoPlay              |               |
| IitLocker Drive Encryption                                                        | 🛃 Colour Management                            | Credential Manager                                                                                | 💣 Date and Time       |               |
| Default Programs                                                                  | Device Manager                                 | Devices and Printers                                                                              | 🦉 Display             |               |
| 🚱 Ease of Access Center                                                           | E-Mail (32-bit)                                | File History                                                                                      | Flash Player (32-bit) |               |
| Folder Options                                                                    | Fonts                                          | 📢 HomeGroup                                                                                       | lndexing Options      |               |
| Intel(R) HD Graphics                                                              | Intel <sup>®</sup> Rapid Storage<br>Technology | Internet Options                                                                                  | Jaya 🛶                |               |
| Keyboard                                                                          | 🚰 Language                                     | Docation Settings                                                                                 | 💣 Mouse               |               |
| Network and Sharing<br>Center                                                     | Notification Area Icons                        | Sersonalisation                                                                                   | Phone and Modem       |               |
| Power Options                                                                     | Programs and Features                          | Realtek HD Audio Manager                                                                          | Recovery              |               |
| Region                                                                            | RemoteApp and Desktop<br>Connections           | Sound                                                                                             | Speech Recognition    |               |
| ≦<br>General Java Seα                                                             | Jav<br>Irity Advanced                          | ra Control Panel                                                                                  | -                     |               |
| Second<br>General Java Second<br>✓ Enable Java cond                               | Jav<br>Irity Advanced<br>en in the browser     | a Control Panel                                                                                   | -                     |               |
| General Java Sec                                                                  | Jav<br>rrity Advanced<br>en In the browser     | a Control Panel                                                                                   | -                     |               |
| General Java Seα                                                                  | Jav<br>rrity Advanced<br>en in the browser     | a Control Panel                                                                                   | -                     |               |
| Security Level                                                                    | Jav<br>Irity Advanced<br>en in the browser     | ra Control Panel<br>- Very High                                                                   | -                     |               |
| General Java Sec<br>Tenable Java cont<br>Security Level                           | Jav<br>rrity Advanced<br>en In the browser     | ra Control Panel                                                                                  | -                     |               |
| Security Level                                                                    | Jav<br>Irity Advanced                          | ra Control Panel<br>- Very High<br>- High (minimum recomm                                         | -<br>ended)           |               |
| Security Level                                                                    | Jav<br>Irity Advanced                          | ra Control Panel<br>- Very High<br>- High (minimum recomm                                         | -                     |               |
| General Java Security Level                                                       | Jav<br>irity Advanced<br>en in the browser     | ra Control Panel<br>- Very High<br>- High (minimum recomm                                         | -                     |               |
| General Java Sec<br>↓<br>↓<br>Enable Java cont<br>Security Level                  | Jav                                            | ra Control Panel<br>- Very High<br>- High (minimum recomm                                         | ended)                |               |
| General Java Sector<br>General Java Sector<br>Penable Java cont<br>Security Level | Jav                                            | ra Control Panel<br>- Very High<br>- High (minimum recomm<br>- Medium<br>e from a trusted authori | ended)                |               |
| General Java Security Level                                                       | Jav                                            | ra Control Panel<br>- Very High<br>- High (minimum recomm<br>- Medium<br>e from a trusted authori | ended)                |               |
| General Java Sec<br>Tenable Java con<br>Security Level<br>Java applications id    | Jav                                            | ra Control Panel<br>- Very High<br>- High (minimum recomm<br>- Medium<br>e from a trusted authori | ended)                |               |

Restore Security Prompts

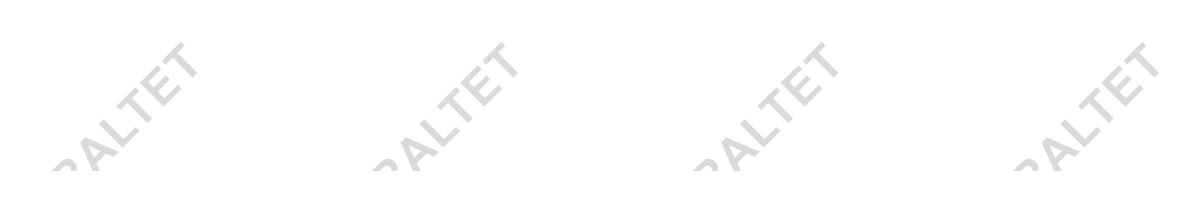

Dieses Dokument wurde erzeugt mit BlueSpice

۲ Edit Site List...

Cancel

OK

Manage Certificates...

Apply

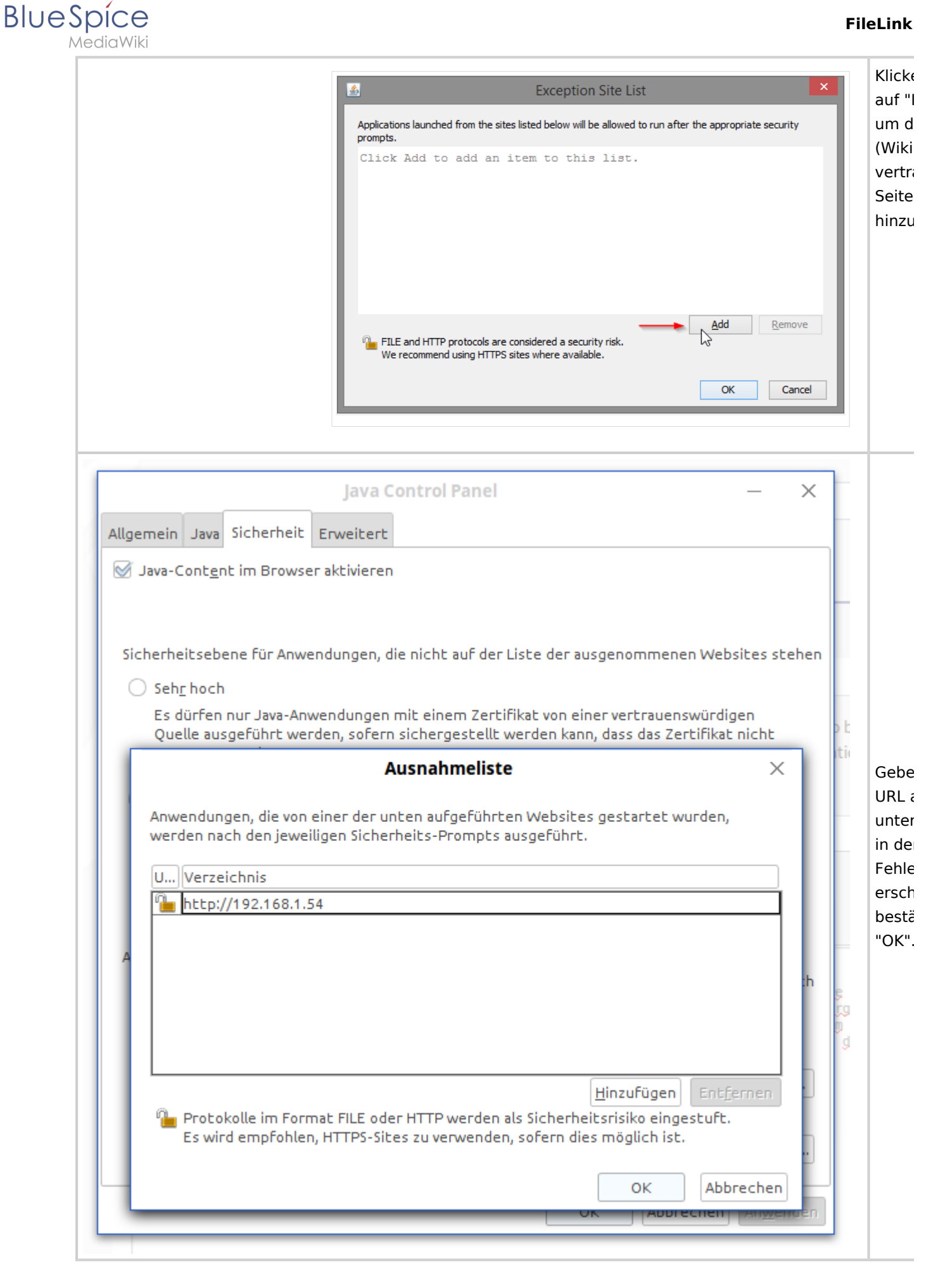

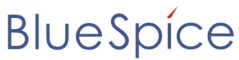

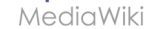

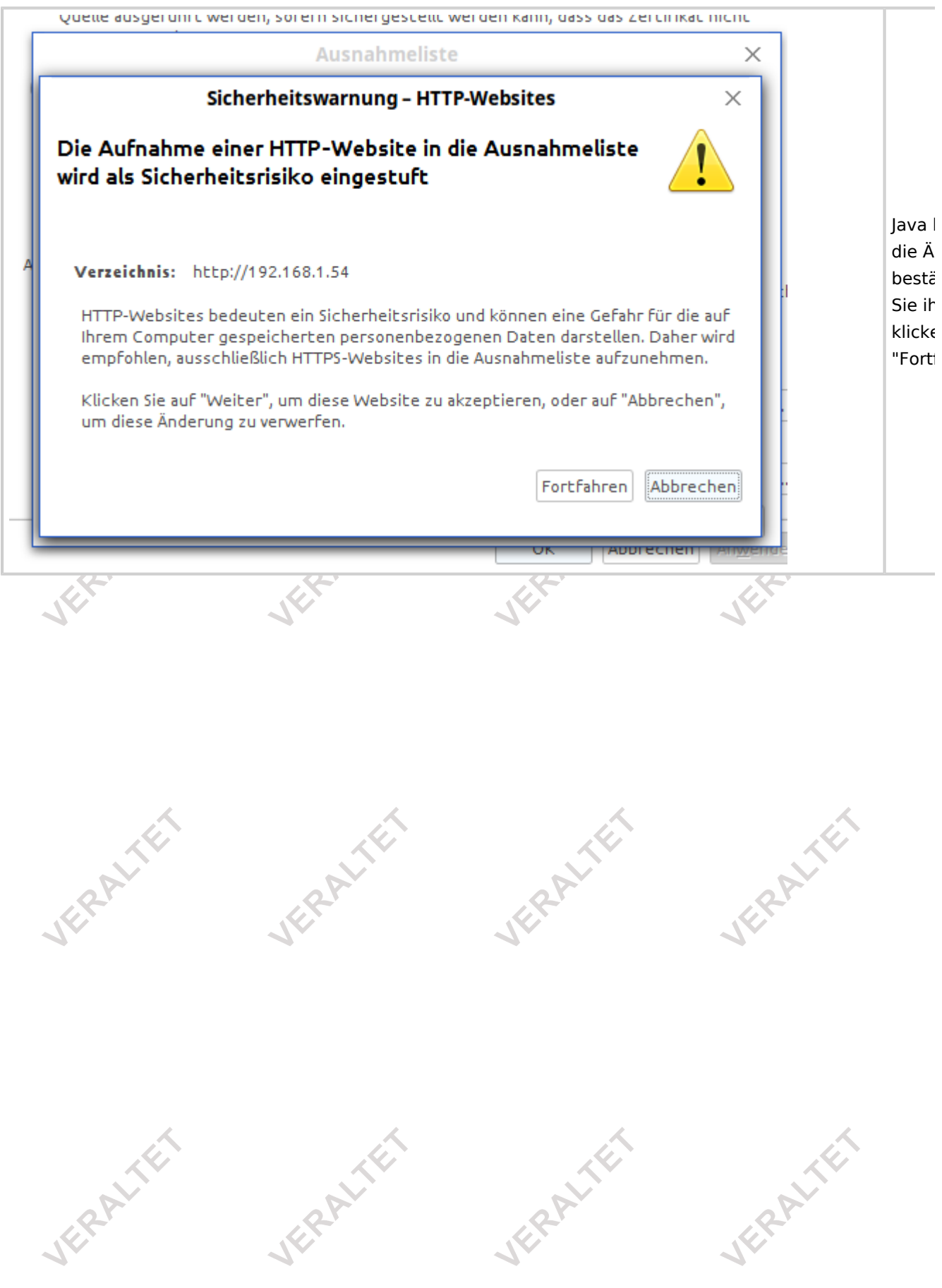

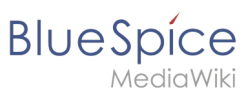

| Java Control Panel — >                                                                                    | <          |        |
|----------------------------------------------------------------------------------------------------|------------|--------|
| Allgemein Java Sicherheit Erweitert                                                                       |            |        |
| 🗹 Java-Cont <u>e</u> nt im Browser aktivieren                                                             |            |        |
|                                                                                                    | -          |        |
| Sicherheitsebene für Anwendungen, die nicht auf der Liste der ausgenommenen Websites stehr                | en         |        |
| ○ Seh <u>r</u> hoch                                                                                       |            |        |
| Es dürfen nur Java-Anwendungen mit einem Zertifikat von einer vertrauenswürdigen                          | b bu       |        |
| Quelle ausgerunrt werden, sorern sichergestellt werden kann, dass das zertirikat nicht<br>entzogen wurde. | tio        |        |
|                                                                                                    |            |        |
| Hoch Das Ausführen von Java-Anwendungen mit einem Zertifikat von einer vertrauenswürdigen                 | _          | U      |
| Quelle wird zugelassen, auch wenn der Entzugsstatus des Zertifikats nicht geprüft                         |            | S      |
| werden kann.                                                                                              |            | K      |
|                                                                                                    |            | u<br>a |
|                                                                                                    |            |        |
| Anwendungen, die von einer der unten aufgeführten Websites gestartet wurden, werden nac                   | h          |        |
| den jeweiligen Sicherheits-Prompts ausgeführt.                                                            | 8 8<br>393 |        |
| http://192.168.1.54                                                                                       | 0 0<br>90  |        |
| Siteliste bearbeiten                                                                                      |            |        |
|                                                                                                    |            |        |
|                                                                                                    |            |        |
| Sicherheits-Prompts wiederherstellen                                                                      | <u>ا</u> ک |        |
| OK Abbrechen Anwende                                                                                      |            |        |
|                                                                                                    |            |        |

#### Nach Durchführung der oben genannten Schritte sollte die Ausführung wie folgt ablaufen:

| Wiki page | External link | Email-link | Link to file | Link into another wiki |        | Wählen Sie das Register Link                                |
|-----------|---------------|------------|--------------|------------------------|--------|-------------------------------------------------------------|
| Descrip   | File:         |            |              |                        | Search | Datei im Menü "Link einfüger<br>und wählen sie "Durchsucher |
|           |               |            |              |                        |        | um Lokal nach der gewünsch<br>Datei zu suchen               |
|           |               |            |              | Ok                     | Cancel | Duter zu suchen.                                            |

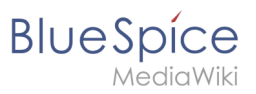

| Offinen von bsFlieLinkChooser.jnip                                                                                                    |                                                                                                    |
|----------------------------------------------------------------------------------------------------|----------------------------------------------------------------------------------------------------|
| Sie möchten folgende Datei öffnen:                                                                                                    |                                                                                                    |
| bsFileLinkChooser.jnlp                                                                                                    | Wenn Sie diese Meldung nicht                                                                                                    |
| Vom Typ: JNLP-Datei (688 Bytes)                                                                                                    | mehr angezeigt bekommen                                                                                                    |
| Von: http://sabrina.hallowiki.de                                                                                                    | Kästchen aktivieren! Über OK                                                                                                    |
| Wie soll Firefox mit dieser Datei verfahren?                                                                                                    | starten Sie die Anwendung zu                                                                                                    |
| ◎ <u>Ö</u> ffnen mit IcedTea Java Web Start (Standard) ▼                                                                                                    | lokalen Dateiauswahl.                                                                                                    |
| O Datei <u>s</u> peichern                                                                                                    |                                                                                                    |
| Eür Dateien dieses Typs immer diese Aktion ausführen                                                                                                    |                                                                                                    |
|                                                                                                    |                                                                                                    |
| Abbrechen OK                                                                                                    |                                                                                                    |
|                                                                                                    |                                                                                                    |
| Sicherheitswarnung × Möchten Sie diese Anwendung ausführen?                                                                                                    |                                                                                                    |
| Sicherheitswarnung × Möchten Sie diese Anwendung ausführen? Name: bsFileLinkChooser.JWSFileChooser                                                                                                    | Coforn Ibro Wobcoito in dor la                                                                                                    |
| Sicherheitswarnung       ×         Möchten Sie diese Anwendung ausführen?         Name:       bsFileLinkChooser.JWSFileChooser         Anbieter:       UNBEKANNT         Speicherorte:       http://sabrina.hallowiki.de                                                                                                    | Sofern Ihre Webseite in der Ja<br>Konfiguration eingetragen ist.                                                                                                    |
| Sicherheitswarnung       ×         Möchten Sie diese Anwendung ausführen?         Name:       bsFileLinkChooser.JWSFileChooser         Anbieter:       UNBEKANNT         Speicherorte:       http://sabrina.hallowiki.de         Über eine heruntergeladene JNLP-Datei gestartet                                                                                                    | Sofern Ihre Webseite in der Ja<br>Konfiguration eingetragen ist,<br>taucht nun eine                                                                                                    |
| Sicherheitswarnung       ×         Möchten Sie diese Anwendung ausführen?         Name:       bsFileLinkChooser.JWSFileChooser         Anbieter:       UNBEKANNT         Speicherorte:       http://sabrina.hallowiki.de         Über eine heruntergeladene JNLP-Datei gestartet         Das Ausführen dieser Anwendung birgt möglicherweise ein Sicherheitsrisiko                                                                                                    | Sofern Ihre Webseite in der Ja<br>Konfiguration eingetragen ist,<br>taucht nun eine<br>Sicherheitswarnung auf,                                                                                                    |
| Sicherheitswarnung       ×         Möchten Sie diese Anwendung ausführen?         Minister       bsFileLinkChooser.JWSFileChooser         Anbieter:       UNBEKANNT         Sicherheitswarnung       UNBEKANNT         Die eine heruntergeladene JNLP-Datei gestartet       Uber eine heruntergeladene JNLP-Datei gestartet         Das Ausführen dieser Anwendung wird mit uneingeschränktem Zugriff ausgeführt. Dadurch können Ihr Rechner und Ihre persönlichen Informationen einem Risiko ausgesetzt sein. Die angegebenen Informationen sind unzuverlässig oder unbekannt. Es wird daher empfohlen, diese Anwendung nur auszuführen, wenn Sie mit der Quelle der Anwendung vertraut sind                                                                                                    | Sofern Ihre Webseite in der Ja<br>Konfiguration eingetragen ist,<br>taucht nun eine<br>Sicherheitswarnung auf,<br>woraufhin sie die Anwendung<br>ausführen können. (Diese                                             |
| Sicherheitswarnung       ×         Möchten Sie diese Anwendung ausführen?         Minister       bsFileLinkChooser.JWSFileChooser         Minister       UNBEKANNT         Beicherore:       http://sabrina.hallowiki.de         Über eine heruntergeladene JNLP-Datei gestartet         Das Ausführen dieser Anwendung birgt möglicherweise ein Sicherheitsrisiko         Risike:       Diese Anwendung wird mit uneingeschränktem Zugriff ausgeführt. Dadurch können Ihr Rechner und Ihre persönlichen Informationen einem Risiko ausgesetzt sein. Die angegebenen Informationen sind unzuverlässig oder unbekannt. Es wird daher empfohlen, diese Anwendung nur auszuführen, wenn Sie mit der Quelle der Anwendung vertraut sind         Mehr Informationen                                                                                                    | Sofern Ihre Webseite in der Ja<br>Konfiguration eingetragen ist,<br>taucht nun eine<br>Sicherheitswarnung auf,<br>woraufhin sie die Anwendung<br>ausführen können. (Diese<br>Warnung taucht nur beim erst             |
| <ul> <li>Sicherheitswarnung ×</li> <li>Möchten Sie diese Anwendung ausführen?</li> <li>Mame: bsFileLinkChooser.JWSFileChooser</li> <li>Anbieter: UNBEKANNT</li> <li>Beicherore: http://sabrina.hallowiki.de</li> <li>Über eine heruntergeladene JNLP-Datei gestartet</li> <li>Diese Anwendung wird mit uneingeschränktem Zugriff ausgeführt. Dadurch können Ihr Rechner und<br/>Ihre persönlichen Informationen einem Risiko ausgesetzt sein. Die angegebenen Informationen sind<br/>unzuverlässig oder unbekannt. Es wird daher empfohlen, diese Anwendung nur auszuführen, wenn Sie<br/>mit der Quelle der Anwendung vertraut sind</li> <li>Mehr Informationen</li> <li>Wählen Sie das Kästchen unten, und klicken Sie auf "Ausführen", um die Anwendung zu starten</li> </ul>                                                                                                    | Sofern Ihre Webseite in der Ja<br>Konfiguration eingetragen ist,<br>taucht nun eine<br>Sicherheitswarnung auf,<br>woraufhin sie die Anwendung<br>ausführen können. (Diese<br>Warnung taucht nur beim erst<br>mal auf) |
| <ul> <li>Sicherheitswarnung ×</li> <li>Möchten Sie diese Anwendung ausführen?</li> <li>Mame: bsFileLinkChooser.JWSFileChooser</li> <li>Anbieter: UNBEKANNT</li> <li>Beicherorte: http://sabrina.hallowiki.de</li> <li>Dier eine heruntergeladene JNLP-Datei gestartet</li> <li>Diese Anwendung wird mit uneingeschränktem Zugriff ausgeführt. Dadurch können Ihr Rechner und<br/>Ihre persönlichen Informationen einem Risiko ausgesetzt sein. Die angegebenen Informationen sind<br/>unzuverlässig oder unbekannt. Es wird daher empfohlen, diese Anwendung nur auszuführen, wenn Sie<br/>mit der Quelle der Anwendung vertraut sind</li> <li>Mehr Informationen</li> <li>Informationen</li> <li>Ich akzeptiere das Risiko und möchte diese Anwendung ausführen.</li> </ul>                                                                                                    | Sofern Ihre Webseite in der Ja<br>Konfiguration eingetragen ist,<br>taucht nun eine<br>Sicherheitswarnung auf,<br>woraufhin sie die Anwendung<br>ausführen können. (Diese<br>Warnung taucht nur beim erst<br>mal auf) |
| Sicherheitswarnung       ×         Möchten Sie diese Anwendung ausführen?         Mim:       ber SieleLinkChooser.JWSFileChooser         Mim:       Berlieter:         Mim:       UNBEKANNT         Beiderer:       Ritp://sabrina.hallowiki.de         Der eine heruntergeladene JNLP-Datei gestartet       Der eine heruntergeladene JNLP-Datei gestartet         Stefen dieser Anwendung birgt möglicherweise ein Sicherheitsrisiko       Die versönlichen Informationen einem Risiko ausgesetzt sein. Die angegebenen Informationen sind unzuverlässig oder unbekannt. Es wird daher empfohlen, diese Anwendung nur auszuführen, wenn Sie mit der Quelle der Anwendung vertraut sind         Mehr Informationen       Mehr Informationen         Waten Sie das Kästchen unten, und klicken Sie auf "Ausführen", um die Anwendung zu starten         Im feh akzeptiere das Risiko und möchte diese Anwendung ausführen.       Ausführen | Sofern Ihre Webseite in der Ja<br>Konfiguration eingetragen ist,<br>taucht nun eine<br>Sicherheitswarnung auf,<br>woraufhin sie die Anwendung<br>ausführen können. (Diese<br>Warnung taucht nur beim erst<br>mal auf) |
| Sicherheitswarnung       ×         Möchten Sie diese Anwendung ausführen?       Mame:       bsFileLinkChooser.JWSFileChooser         Miteier       UNBEKANNE       Mateier:       UNBEKANNE         Biereine heruntergeladene JNLP-Datei gestartet       Dier eine heruntergeladene JNLP-Datei gestartet         Dese Anwendung wird mit uneingeschränktem Zugriff ausgeführt. Dadurch können Ihr Rechner und Ihre persönlichen Informationen einem Risiko ausgesetzt sein. Die angegebenen Informationen sind unzuverlässig oder unbekannt. Es wird daher empfohlen, diese Anwendung nur auszuführen, wenn Sie mit der Quelle der Anwendung vertraut sind         Mehr Informationen       Mehr Informationen         Wahlen Sie das Kästchen unten, und klicken Sie auf "Ausführen", um die Anwendung zu starten         Image: Dese Risiko und möchte diese Anwendung ausführen.       Ausführen       Abbrechen                        | Sofern Ihre Webseite in der Ja<br>Konfiguration eingetragen ist,<br>taucht nun eine<br>Sicherheitswarnung auf,<br>woraufhin sie die Anwendung<br>ausführen können. (Diese<br>Warnung taucht nur beim erst<br>mal auf) |
| Sicherheitswarnung       ×         Möchten Sie diese Anwendung ausführen?       Mame: bsFileLinkChooser.JWSFileChooser         Moreine       Sieherheit         Mieter:       UNBEKANNT         Geicherorte:       http://sabrina.hallowiki.de         Der eine heruntergeladene JNLP-Datei gestartet         Dese Anwendung wird mit uneingeschränktem Zugriff ausgeführt. Dadurch können Ihr Rechner und<br>Ihre persönlichen Informationen einem Risiko ausgesetzt sein. Die angegebenen Informationen sind<br>unzuverlässig oder unbekannt. Es wird daher empfohlen, diese Anwendung nur auszuführen, wenn Sie<br>mit der Quelle der Anwendung vertraut sind<br>Mehr Informationen         Wahlen Sie das Kästchen unten, und klicken Sie auf "Ausführen", um die Anwendung zu starten         Ich akzeptiere das Risiko und möchte diese Anwendung ausführen.       Ausführen                                                         | Sofern Ihre Webseite in der Ja<br>Konfiguration eingetragen ist,<br>taucht nun eine<br>Sicherheitswarnung auf,<br>woraufhin sie die Anwendung<br>ausführen können. (Diese<br>Warnung taucht nur beim erst<br>mal auf) |
| Sicherheitswarnung       ×         Möchten Sie diese Anwendung ausführen?       Mame:       Ms.FileLinkChooser.JWSFileChooser.         Moine       Siber eine berluheten Sie diese Anwendung ausführen?       Mieter:       UNBEKANNT         Giber eine heruntergeladene JNLP-Datei gestartet       Bieter und mit uneingeschränktem Zugriff ausgeführt. Dadurch können Ihr Rechner und Ihre persönlichen Informationen einem Risiko ausgesetzt sein. Die angegebenen Informationen sind unzuverlässig oder unbekannt. Es wird daher empfohlen, diese Anwendung nur auszuführen, wenn Sie mit der Quelle der Anwendung vertraut sind         Wählen Sie das Kästchen unten, und klicken Sie auf "Ausführen", um die Anwendung zu starten         Image: Ich akzeptiere das Risiko und möchte diese Anwendung ausführen.       Ausfühgen       Abbrechen                                                                                   | Sofern Ihre Webseite in der Ja<br>Konfiguration eingetragen ist,<br>taucht nun eine<br>Sicherheitswarnung auf,<br>woraufhin sie die Anwendung<br>ausführen können. (Diese<br>Warnung taucht nur beim erst<br>mal auf) |
| Sicherheitswarnung Möchten Sie diese Anwendung ausführen? Name: bsFileLinkChooser.JWSFileChooser Anbieter: UNBEKANNT Egicherore: http://sabrina.hallowiki.de Core eine heruntergeladene JNLP-Datei gestartet Diese Anwendung wird mit uneingeschränktem Zugriff ausgeführt. Dadurch können Ihr Rechner und Ihre persönlichen Informationen einem Risiko ausgesetzt sein. Die angegebenen Informationen sind unzverlasig oder unbekannt. Es wird daher empfohlen, diese Anwendung nur auszuführen, wenn Sie mit der Quelle der Anwendung vertraut sind Wählen Sie das Kästchen unten, und klicken Sie auf "Ausführen", um die Anwendung zu starten I Ich akzeptiere das Risiko und möchte diese Anwendung ausführen. Ausführen Methen                                                                                                    | Sofern Ihre Webseite in der Ja<br>Konfiguration eingetragen ist,<br>taucht nun eine<br>Sicherheitswarnung auf,<br>woraufhin sie die Anwendung<br>ausführen können. (Diese<br>Warnung taucht nur beim erst<br>mal auf) |

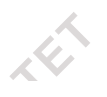

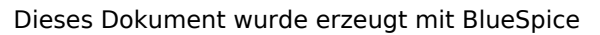

# BlueSpice

|                                                               |                                                                                | Öffnen                                        |                                                                                                    | ×          | Jetzt konnen Sie wie im Explo<br>die gewünschte Datei suchen                                       |
|---------------------------------------------------------------|--------------------------------------------------------------------------------|-----------------------------------------------|----------------------------------------------------------------------------------------------------|------------|----------------------------------------------------------------------------------------------------|
| Suchen <u>i</u> n:                                            | 🗂 Bilder                                                                       |                                               |                                                                                                    |            | und über "Öffnen" auswählen                                                                        |
| Bali Auswahl Bildschirr Bildschirr MG_7850 MG_7850 MG_7850    | 001.png<br>mfoto vom 2015<br>mfoto vom 2016<br>5.JPG<br>7.JPG<br>Auswahl_001., | -12-21 09:51:28.µ<br>-02-22 11:04:44.µ<br>ong | <ul> <li>IMG_7858.JPG</li> <li>IMG_7859.JPG</li> <li>IMG_7860.JPG</li> <li>IMG_7861.JPG</li> <li>IMG_7862.JPG</li> <li>IMG_7863.JPG</li> </ul> |            |                                                                                                    |
| Da <u>t</u> eityp:                                            | Alle Dateien                                                                   |                                               | Öffnen Abbre                                                                                                    | chen       |                                                                                                    |
| Insert link<br>Wiki page E<br>File<br>Description             | xternal link Ema<br>: /home/sabrina/Dok<br>: Preisliste                        | I-link Link to file                           | Link into another wiki                                                                                                    | ⊗          | In sofern das Eingabefeld "Filo<br>bzw "Datei" ausgewält ist, wir<br>nun der Pfad zur Datei eingef |
| · · ·                                                         |                                                                                |                                               | Ok                                                                                                    | Cancel     | Fertig!                                                                                            |
|                                                               |                                                                                |                                               |                                                                                                    |            |                                                                                                    |
| ks auf Dato<br>Datei geö<br>HINWE<br>diesen Schr              | eien werder<br>ffnet werde<br>EIS<br>itten müsser                              | n mit der rech<br>n soll.<br>Sie Ihren Brov   | <b>iten Maustaste ge</b><br>vser neustarten!                                                                                                   | öffnet! S  | o können Sie entscheiden, v                                                                        |
| ks auf Date<br>Datei geö<br>HINWE<br>diesen Schr<br>Einstellt | eien werder<br>ffnet werde<br>IS<br>itten müsser                               | n mit der rech<br>n soll.<br>Sie Ihren Brov   | vser neustarten!                                                                                                    | öffnet! S  | o können Sie entscheiden, v                                                                        |
| ks auf Date<br>Datei geö<br>HINWE<br>diesen Schr<br>Einstellu | eien werder<br>ffnet werde<br>IS<br>itten müsser<br>Jngen                      | n mit der rech<br>n soll.<br>Sie Ihren Brov   | vser neustarten!                                                                                                    | söffnet! S | o können Sie entscheiden, v                                                                        |

🐻 Remote

Sound 🐨

Tastatur

Schriftarten

Telefon und Modem

Y Sicherheit und Wartung

💱 Sprache

erwaltun

Taskleiste und N

. ا Internetoptionen

Blue Spice MediaWiki

| 🍖 Eigenschaften von Internet                                                                            | ?                         | ×    |                       |
|----------------------------------------------------------------------------------------------------|---------------------------|------|-----------------------|
| Verbindungen Programme                                                                                  | Erweitert                 |      |                       |
| Allgemein Sichemeit Datenschutz                                                                         | Inhalt                    | e    |                       |
| Zone auswählen, um Einstellungen anzuzeigen oder zu änder                                               | rn.                       | _    |                       |
| 🧶 🗳 🗸 🚫                                                                                                 |                           |      |                       |
| Internet Lokales Vertrauens Eingeschrä<br>Intranet Sites Sites                                          |                           |      |                       |
| Internet                                                                                                | Sites                     |      |                       |
| Diese Zone ist für Internetwebsites, die nicht in der vertrauenswürdiger bzw. eingeschränkter Sites auf | n Zonen<br>fgelistet sind | ł.   |                       |
|                                                                                                    |                           |      |                       |
| Sicherheitsstufe für diese Zone                                                                         |                           |      | Register "Sicherheit" |
| Für diese Zone zugelassene Stufen: Mittel bis Hoch                                                      |                           |      |                       |
| - Angemessen für die meisten Websites     - Eingabeaufforderung vor dem Download evtl.                  | unsicherer                |      |                       |
| Inhalte erforderlich<br>- Kein Download unsignierter ActiveX-Steuerele                                  | mente                     |      |                       |
|                                                                                                    |                           |      |                       |
| Geschützten Modus<br>☑ aktivieren (erfordert                                                            | 1 1                       | . 11 |                       |
| IE-Neustart) Sture anpassen Sta                                                                         | ndardstute                | - 1  |                       |
| Alle Zonen auf Standardstufe zuri                                                                       | ücksetzen                 |      |                       |
|                                                                                                    |                           |      |                       |
| OK Abbrechen                                                                                            | Überne                    | hmen |                       |

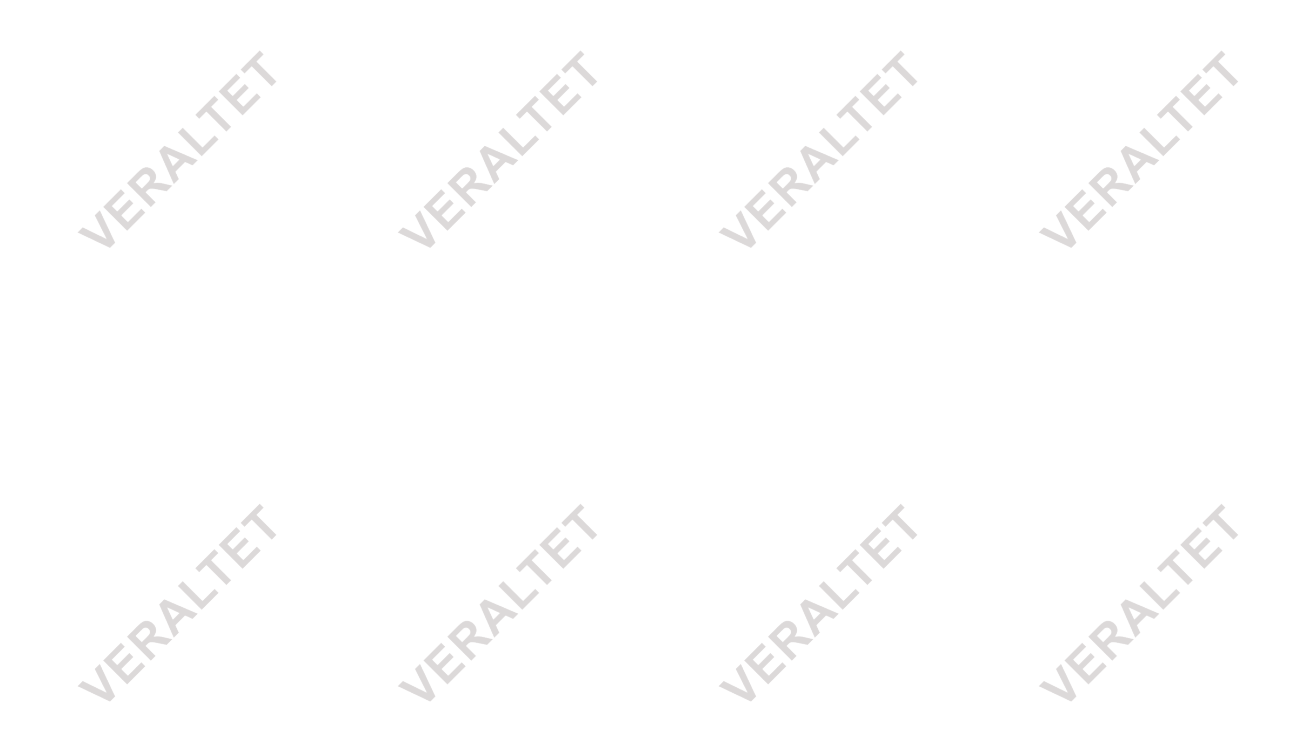

## BlueSpíce

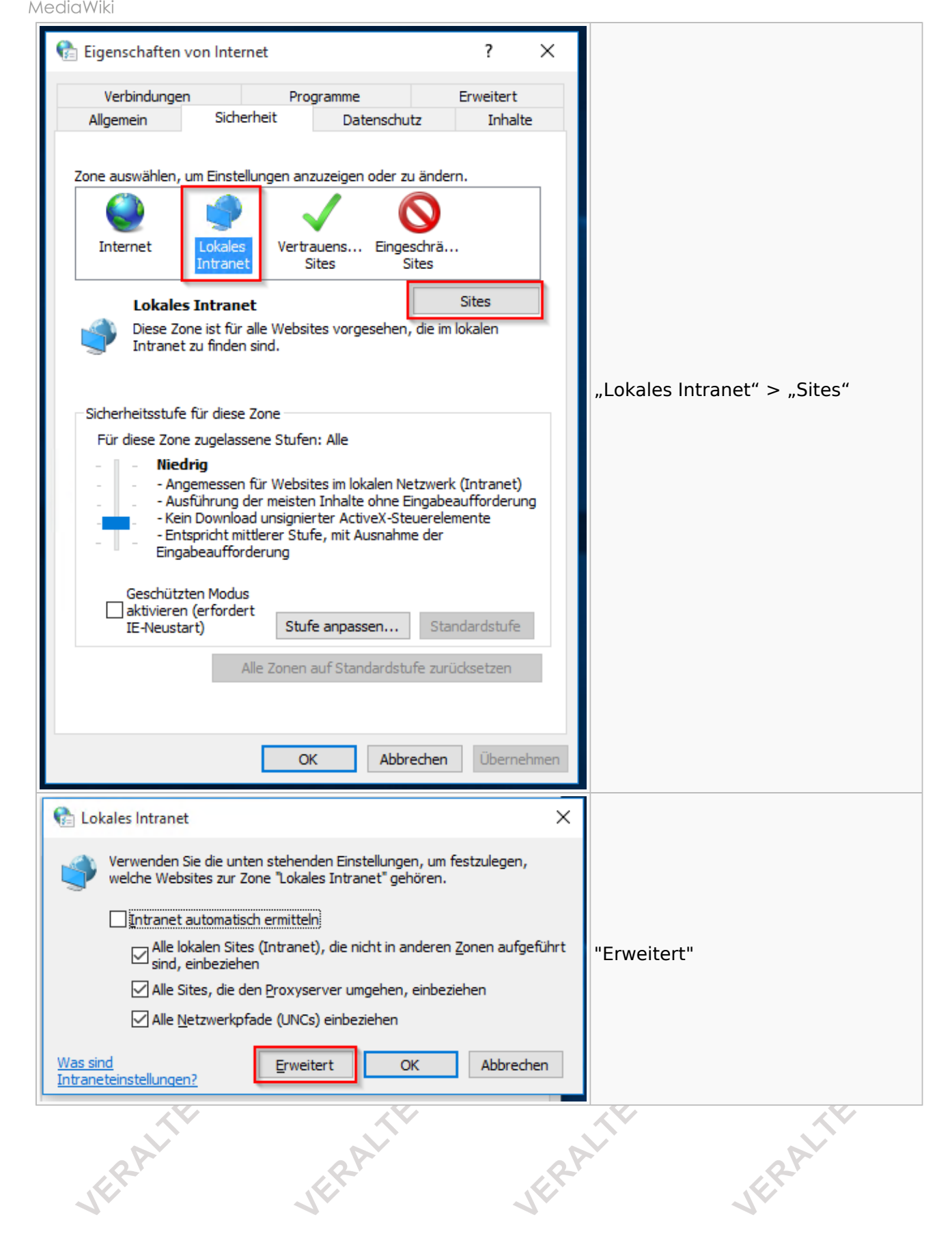

## Blue Spice MediaWiki

| Image: Lokales Intranet       X         Image: Lokales Intranet       X         Image: Lokales Intret       X                                                                                                    | Webseite eintragen und<br>"Hinzufügen"<br>"Schließen"-> "OK" |
|----------------------------------------------------------------------------------------------------|--------------------------------------------------------------|
| Schließen                                                                                                    | ×                                                            |
| Verbindungen       Programme       Erweitert         Allgemein       Sicherheit       Datenschutz       Inhalte         Zone auswählen, um Einstellungen anzuzeigen oder zu ändern.       Image: Construction of the second second se | <pre>""""""""""""""""""""""""""""""""""""</pre>              |

.

.

.

## BlueSpice

| 🍖 Vertrauenswürdige Sites 🛛 🗙                                                                                                    | ]                                                       |
|----------------------------------------------------------------------------------------------------|---------------------------------------------------------|
| Sie können dieser Zone Websites hinzufügen und Websites aus<br>der Zone entfernen. Alle Websites in dieser Zone verwenden die<br>Sicherheitseinstellungen der Zone.<br>Diese Website zur Zone hinzufügen:<br>http://wikibalta/ | Webseite eintragen, Haken<br>entfernen und "Hinzufügen" |
| Websites:                                                                                                    | Schließen (OK)                                          |
| Entfernen                                                                                                    |                                                         |
| Für Sites dieser Zone ist eine Serverüberprüfung (https:) erforderlich                                                                                                    |                                                         |
| Sghließen                                                                                                    |                                                         |
|                                                                                                    | -                                                       |

#### ACHTUNG - Java-Unterstützung von Browsern

#### Grundsätzlich ist es allen Browsern untersagt auf Pfade ins Dateisystem zuzugreifen.

Die Fehlermeldung könnte etwas Ähnliches wie: "C:/fakepath/datei" sein. Um Dateipfade trotzdem auszulesen, also den Link im Artikel zu setzen, wird ein Java Applet benötigt, das den Pfad ausliest und zurück liefert. Die Browser werden diese Applets zukünftig (bei Chrome schon jetzt) nicht mehr unterstützen. Diese Entwicklung kann BlueSpice leider nicht beeinflussen.

Das heißt aber nicht, dass InsertLink nicht mehr funktioniert, oder dass Links auf Dateien nicht mehr möglich sind. Zukünftig müssten diese allerdings per Hand, oder der Code per Copy & Paste mit entprechendem Pfad, eingegeben werden.

Bezüglich des Öffnens von Dateien und Verzeichnissen: Ein Verzeichnis kann ausschließlich vom InternetExplorer im Explorer geöffnet werden, da Microsoft dem eigenen Browser hier besseren Support einräumt. Alle anderen Browser dürfen solche nur im eigenen Fenster anzeigen.

Weiterhin wird das Öffnen von Dateien und Verzeichnissen standardmäßig nicht gestattet. Außerhalb des Intranets würde dies eine große Sicherheitslücke darstellen. (Beispielsweise könnte dahinter eine .exe liegen, welche Maleware installiert) Es ist also notwendig, diese Funktion für eine bestimmte URL (in dem fall das Wiki) in jedem Browser extra zu aktivieren.

Einen hilfreichen Artikel zu dem Thema finden Sie unter:

#### Browserbesonderheiten

Durch die Weiterentwicklung der verschiedenen Browser kann es sein, dass sich Einstellungen ändern bzw. verwendete Plugins nicht mehr funktionieren und/oder up-gedatet werden müssen.

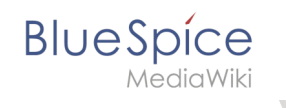

Chrome unterstützt Java leider gar nicht mehr: https://www.java.com/de/download/faq/chrome. xml

Für den Firefox gäbe zum Beispiel hier ein Plugin: addons.mozilla.org/en-US/firefox/addon /locallink/

#### Ressourcen

- http://kb.mozillazine.org/Firefox\_:\_Issues\_.\_Links\_to\_Local\_Pages\_Don't\_Work
- http://www.pcreview.co.uk/forums/thread-724888.php
- http://windowsxp.mvps.org/ie/elevlocalfile.htm
- http://windowsitpro.com/article/articleid/84107/jsi-tip-9601-an-internet-explorer-hyperlink-will-not-opena-local-file-on-windows-xp-with-sp2.html
- http://en.wikipedia.org/wiki/File\_URI\_scheme
- http://www.ontopia.net/omnigator/models/topic\_complete.jsp?tm=support-kb.ltm&id=local-file-links
- http://www.cs.tut.fi/~jkorpela/fileurl.html
- Suchbegriffe: local file, file link, filelink, dateilink, link auf datei, file URI, file protocol